## **Menu Processos - Assinar Documentos**

Ao acessar o Portal do Aluno, o Discente pode verificar no menu Processos a existência de documentos que necessitam de sua assinatura, conforme demonstrado na imagem abaixo:

| Compra de Materiais Informacionais | 📣 Auxílio Financeiro | Processos                     | Restaurante | 🔍 C | onsultas |
|------------------------------------|----------------------|-------------------------------|-------------|-----|----------|
|                                    |                      | Assinar Documentos (1)        |             |     |          |
|                                    |                      | Consulta Pública de Processos |             |     |          |

Ao clicar na opção de Menu Assinar Documento, é apresentada a relação de documentos que necessitam da assinatura do Discente. Para realizar a assinatura, deve-se clicar no ícone na extremidade direita do arquivo e então selecionar a opção Assinar Documento, conforme destacado nas figuras abaixo.

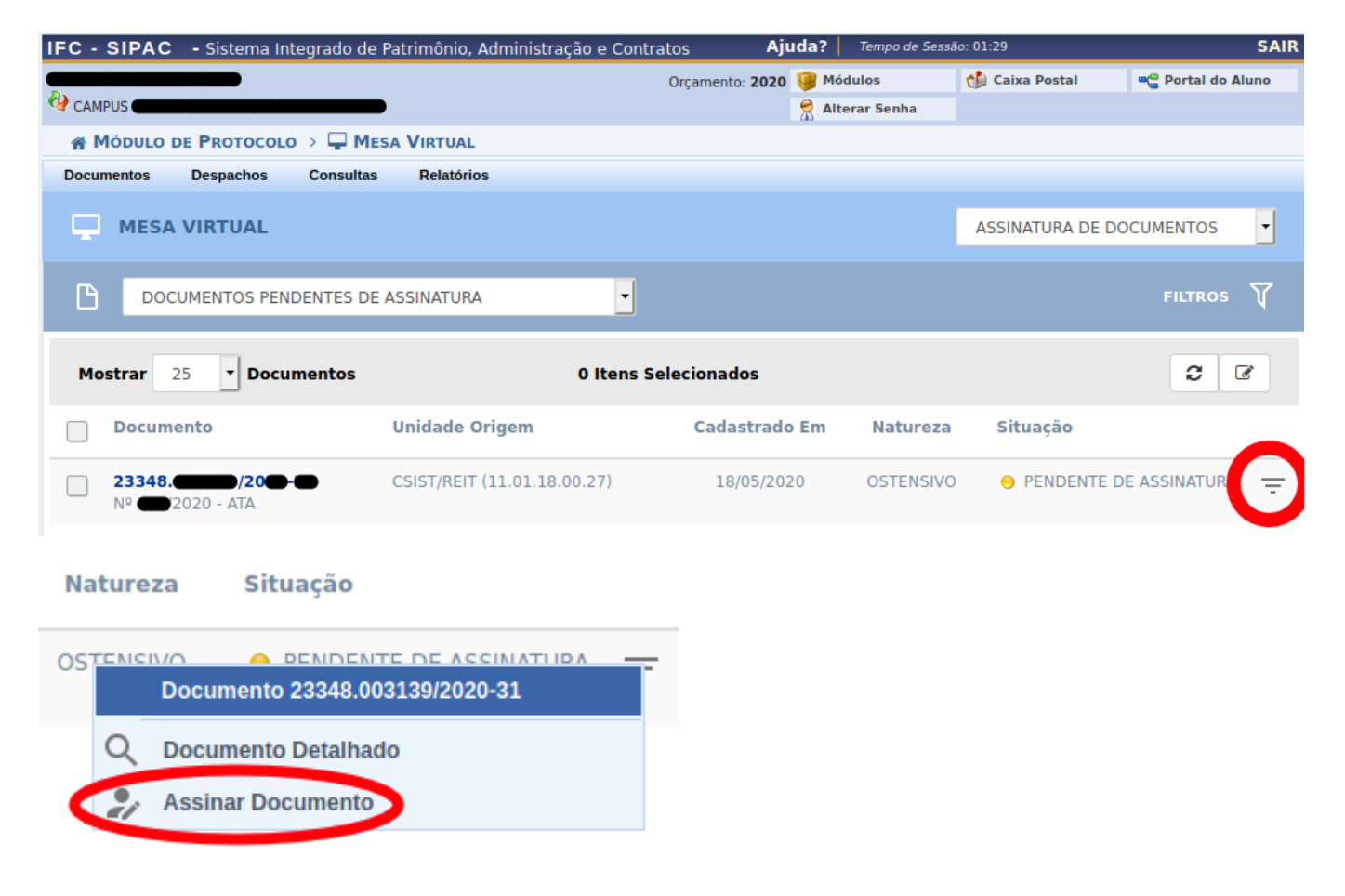

From: https://manuais.dti.ifc.edu.br/ - Instituto Federal Catarinense Permanent link: https://manuais.dti.ifc.edu.br/doku.php?id=wiki:discente\_protocolo&rev=1589828775 Last update: 2020/05/18 19:06